## Windows 10

1. From the Start menu, select Settings.

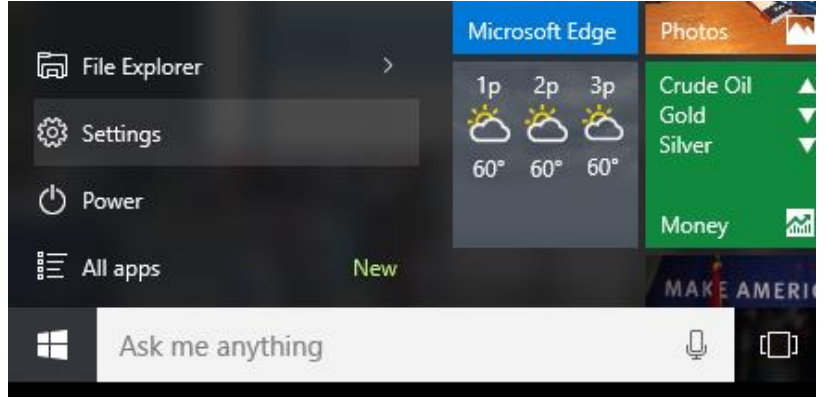

2. Click on Device (Bluetooth, printers, mouse).

| Settings                                    |                               |                                       | 0 -                                |   |
|---------------------------------------------|-------------------------------|---------------------------------------|------------------------------------|---|
| 🔅 SETTINGS                                  |                               | Find a s                              | etting                             | P |
|                                             |                               |                                       |                                    | - |
|                                             |                               |                                       |                                    |   |
| 旦                                           |                               |                                       |                                    |   |
| System                                      | Devices                       | Network & Internet                    | Personalization                    |   |
| Display, notifications,<br>apps, power      | Bluetooth, printers,<br>mouse | Wi-Fi, airplane mode,<br>VPN          | Background, lock<br>screen, colors |   |
|                                             |                               |                                       |                                    |   |
|                                             | ~                             |                                       | -                                  |   |
| 8                                           | 公字                            | G+                                    |                                    |   |
| Accounts                                    | Time & language               | Ease of Access                        | Privacy                            |   |
| Your accounts, email,<br>sync, work, family | Speech, region, date          | Narrator, magnifier,<br>high contrast | Location, camera                   |   |
|                                             |                               |                                       |                                    |   |

3. Select the "Printers & scanners" tab. Click "Add a printer or scanner."

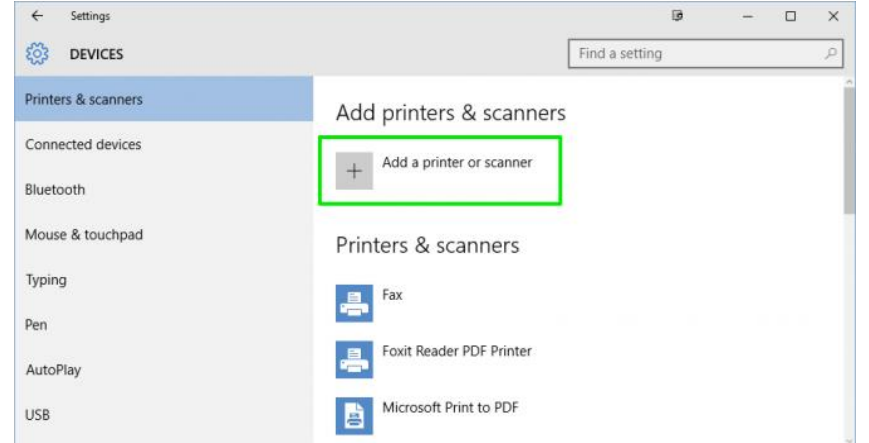

4. It will not find the printer so click "The printer that I want isn't listed."

| Add   | printers & scanners             |
|-------|---------------------------------|
| Ö     | Refresh                         |
| The p | rinter that I want isn't listed |

5. "Find a printer by other options" box will appear and select "Add a printer using TCP/IP address or hostname."

|                                                                                             | <b>B</b> | ×    |
|---------------------------------------------------------------------------------------------|----------|------|
| - 📾 Add Printer                                                                             |          |      |
| Find a printer by other options                                                             |          |      |
| My printer is a little older. Help me find it.                                              |          |      |
| ○ Select a shared printer by name                                                           |          |      |
|                                                                                             | Browse   |      |
| Example: \\computername\printername or<br>http://computername/printers/printername/.printer |          |      |
| Add a printer using a TCP/IP address or hostname                                            |          |      |
| O Add a Bluetooth, wireless or network discoverable printer                                 |          |      |
| Add a local printer or network printer with manual settings                                 |          |      |
|                                                                                             | Net      |      |
|                                                                                             | INext Ca | ncel |

6. Type in the IP address 10.2.14.245 and click Next.

| Type a printer nostitan         | ne or IP address                    |   |
|---------------------------------|-------------------------------------|---|
| Device type:                    | Autodetect                          | ~ |
| Hostname or IP <u>a</u> ddress: | 10.2.14.245                         |   |
| Port name:                      | 10.2.14.245                         |   |
| Uuery the printer and auto      | imatically select the driver to use |   |
|                                 |                                     |   |

However, you may have to find the required driver in a list.

| ÷ | 🖶 Add   | Printer                        | ×                                                                                                 |  |
|---|---------|--------------------------------|---------------------------------------------------------------------------------------------------|--|
|   | Install | the printer driver             |                                                                                                   |  |
|   | ٢       | Choose your printer from the   | he list. Click Windows Update to see more models.                                                 |  |
|   |         | To install the driver from an  | n installation CD, click Have Disk.                                                               |  |
|   |         |                                |                                                                                                   |  |
|   | Manuf   | acturer                        | Printers                                                                                          |  |
|   | Generi  | c                              | GMicrosoft Enterprise Cloud Print Class Driver                                                    |  |
|   | HP      |                                | Microsoft IPP Class Driver                                                                        |  |
|   | Micros  | oft                            | Microsoft MS-XPS Class Driver 2  Microsoft OpenXPS Class Driver  Microsoft OpenXPS Class Driver 2 |  |
|   | 📄 Th    | is driver is digitally signed. | Windows Update Have Disk                                                                          |  |
|   | Tel     | I me why driver signing is imp | portant                                                                                           |  |
|   |         |                                |                                                                                                   |  |
|   |         |                                | Next Cancel                                                                                       |  |

## Find and select "Microsoft PCL6 Class Driver."

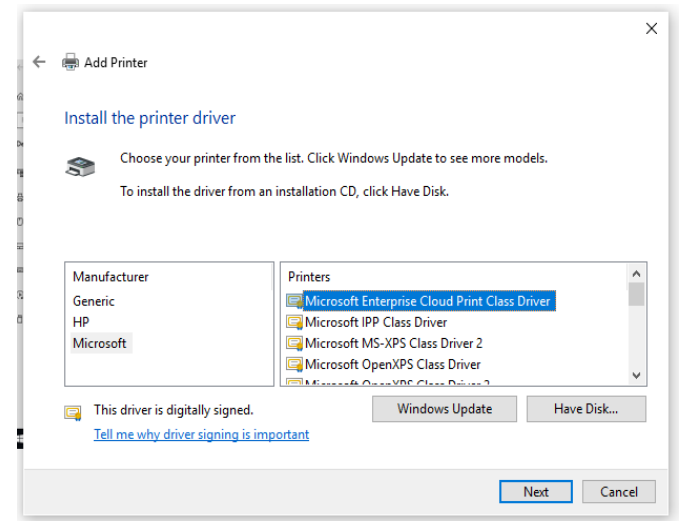

7. Choose and enter any name for the printer.

|   |                                                                                               |        | $\times$ |
|---|-----------------------------------------------------------------------------------------------|--------|----------|
| ← | 🖶 Add Printer                                                                                 |        |          |
|   |                                                                                               |        |          |
|   | Type a printer name                                                                           |        |          |
|   | Printer name: TYPE ANY NAME YOU LIKE (ex: LIBRARY, SCHOOL PRINTER)                            |        |          |
|   | This printer will be installed with the Microsoft Enterprise Cloud Print Class Driver driver. |        |          |
|   |                                                                                               |        |          |
|   |                                                                                               |        |          |
|   | Next                                                                                          | Cancel |          |

8. Hit next and click "Do not share this printer."

| Printer Sharing                                                    |                                                                         |                                 |
|--------------------------------------------------------------------|-------------------------------------------------------------------------|---------------------------------|
| If you want to share this printer<br>a new one. The share name wil | you must provide a share name. Yo<br>se visible to other network users. | ou can use the suggested name o |
| Do not share this printer                                          |                                                                         |                                 |
| O Share this printer so that oth                                   | rs on your network can find and us                                      | se it                           |
| Share name:                                                        |                                                                         |                                 |
| Location:                                                          |                                                                         |                                 |
| Comment                                                            |                                                                         |                                 |
|                                                                    |                                                                         |                                 |
|                                                                    |                                                                         |                                 |

9. "Print a Test Page" to confirm it is configured correctly. Then finish.

\*Make sure you're connected to the Wi-Fi if the 1<sup>st</sup> print test doesn't work.

| 🖶 Add Printer                                                                                                    |
|----------------------------------------------------------------------------------------------------|
| You've successfully added HP LaserJet Enterprise 600 M601 M602 M603 PCL6<br>Class Driver                                |
| Set as the <u>d</u> efault printer                                                                                      |
|                                                                                                    |
| To check if your printer is working properly, or to see troubleshooting information for the printer, print a test page. |
| Print a test page                                                                                                    |
|                                                                                                    |